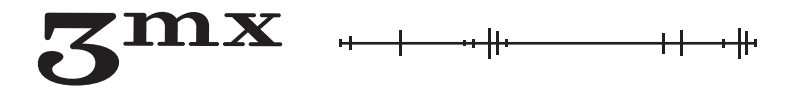

# КРАТКОЕ РУКОВОДСТВО ПОЛЬЗОВАТЕЛЯ ДЕТЕКТОР БПЛА «БУЛАТ» V.З 000

# Оглавление

| 1. Назначение устройства             |
|--------------------------------------|
| 2. Включение и выключение устройства |
| 3. Обнаружение БПЛА                  |
| 4. Работа с меню                     |
| 5. Звук                              |
| 6. Вибро                             |
| 7. Подсветка экрана6                 |
| 8. Светодиод                         |
| 9. Режим FPV                         |
| 10. Проверка                         |
| 11. Инфо                             |
| 12. Обновление устройства            |
| 13. Заряд аккумулятора9              |
|                                      |

# 1. Назначение устройства

«Булат» — мобильное средство обнаружения (далее —детектор) беспилотных летательных аппаратов (далее — БПЛА). Детектор в пассивном режиме сканирует окружающее пространство при помощи всенаправленной антенны. При обнаружении сигнала от БПЛА, он оповещает пользователя световым, звуковым и вибросигналами.

«Булат» обнаруживает и идентифицирует популярные марки БПЛА, такие как DJI, Autel, а также FPV-дроны и Wi-Fi-дроны.

#### 2. Включение и выключение устройства

Для включения «Булата» необходимо повернуть расположенный сверху поворотный переключатель по часовой стрелке до щелчка: включится дисплей, детектор издаст короткий звуковой и вибросигналы.

Для выключения «Булата» необходимо повернуть поворотный переключатель против часовой стрелки до щелчка.

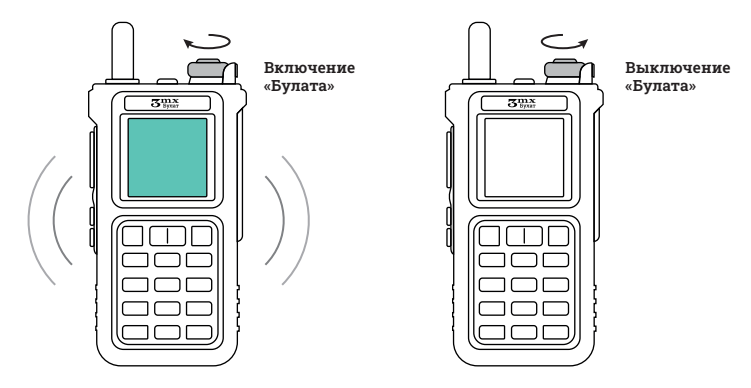

Рис. 1. Включение и выключение устройства

При включении на дисплее отобразится заставка и название устройства. По окончании загрузки детектора отобразится главный экран устройства с надписью «Поиск БПЛА», серийным номером устройства (10 цифр) и значками состояния звука, подсветки экрана, виброрежима и заряда батареи.

Детектор находится в рабочем режиме и непрерывно сканирует пространство вокруг себя.

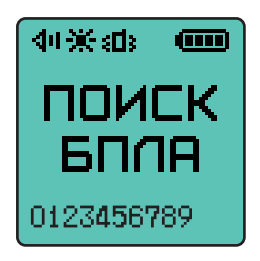

Рис. 2. Главный экран детектора

# 3. Обнаружение БПЛА

При обнаружении БПЛА на дисплее отображается сообщение с типом или маркой БПЛА, его частотой и временем, прошедшим с момента последнего обнаружения.

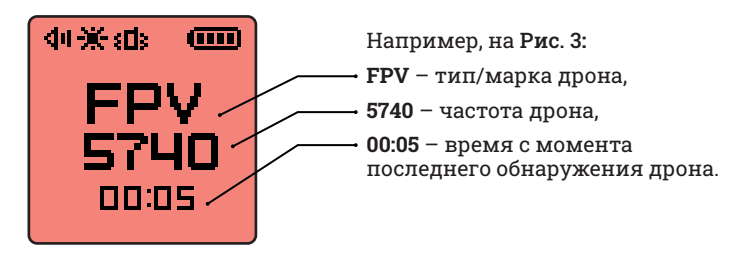

Рис. 3. Обнаружен БПЛА

Если в поле сканирования «Булата» появляется несколько БПЛА разных типов/марок и частот, то на дисплее попеременно отображаются типы/марки этих БПЛА.

Некоторые БПЛА могут работать с двумя активными частотами. В таком случае «Булат» будет детектировать пакеты данных на этих частотах попеременно.

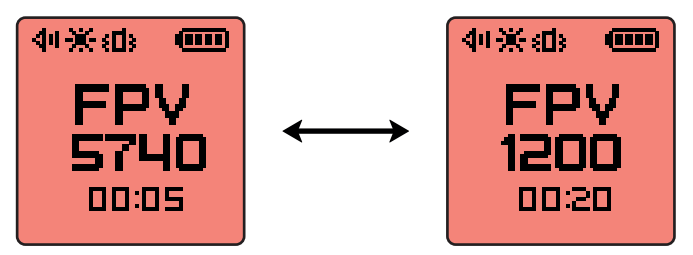

Рис. 4. Обнаружены БПЛА разных частот

# 4. Работа с меню

Меню детектора позволяет пользователю настроить «Булат» необходимым образом, провести проверку устройства на подлинность и узнать актуальную версию устройства.

Чтобы перейти в меню, нажмите и удерживайте две маленькие кнопки на левом торце детектора.

Дальнейшая навигация в меню осуществляется при помощи этих трёх кнопок.

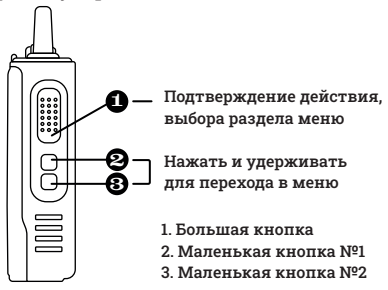

Рис. 5. Боковые кнопки детектора

#### Назначение боковых кнопок:

| Кнопка                                                                         | Описание                                    |  |
|--------------------------------------------------------------------------------|---------------------------------------------|--|
| Большая кнопка,<br>далее — БК                                                  | Ввод, подтвержде-<br>ние действия           |  |
| Маленькая кнопка №1,<br>далее — МК №1<br>Маленькая кнопка №2,<br>далее — МК №2 | Навигация между<br>элементами<br>интерфейса |  |

Маленькая кнопка №1 (МК №1) – перемещение указателя на элемент выше. Маленькая кнопка №2 (МК №2) – перемещение указателя на элемент ниже. Большая кнопка – подтверждение действия, выбор раздела

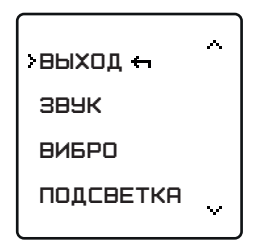

Рис. 6. Меню

# 5. Звук

Настройка громкости осуществляется при помощи маленьких кнопок. МК №1 делает звук громче, МК №2 — тише.

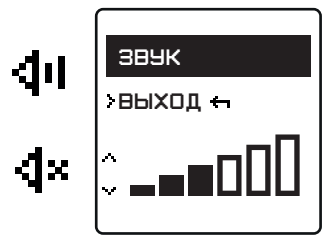

Рис. 7. Раздел меню «Звук»

# 6. Вибро

Для переключения режима переместите курсор <sup>[×]</sup> при помощи МК №1 и МК №2 на нужную строку и нажмите БК, чтобы подтвердить.

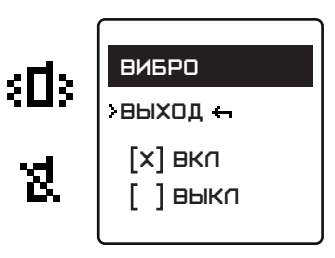

Рис. 8. Раздел меню «Вибро»

# 7. Подсветка экрана

Настройка осуществляется при помощи маленьких кнопок. МК №1 делает подсветку более яркой, МК №2 — менее яркой.

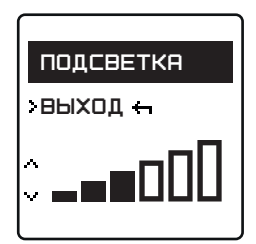

Рис. 9. Раздел меню «Подсветка»

#### ВНИМАНИЕ!

Отключение звукового, светового и вибросигналов может привести к тому, что оператор пропустит приближение БПЛА.

## 8. Светодиод

Когда светодиод на корпусе детектора мигает зеленым выполняется поиск БПЛА. Когда светодиод мигает красным обнаружен БПЛА. Выбор режима осуществляется перемещением курсора и нажатием БК.

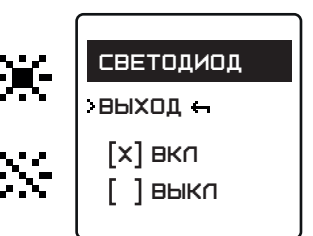

Рис. 10. Раздел меню «Светодиод»

### 9. Режим FPV

В этом режиме устройство выполняет поиск и обнаружение только FPV-дронов. Выбор режима осуществляется перемещением курсора и нажатием БК.

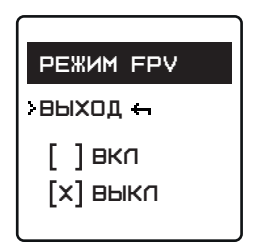

Рис. 11. Раздел меню «Режим FPV»

# •

#### ВНИМАНИЕ!

Выключение устройства сбрасывает режим поиска FPV. При необходимости пользователю необходимо будет включить его снова.

# 10. Проверка

Чтобы выполнить проверку устройства на подлинность, в текущем подменю нажмите на кнопку «Выполнить».

Если детектор подключен к Wi-Fi, он выполнит подключение к серверу. На экране появятся **серийный номер** устройства и **ПИН-код**.

Их необходимо ввести на сайте: thttps://3mx.ru/proverka

О подключении устройства к Wi-Fi см. п. Обновление устройства.

# 11. Инфо

Здесь указана актуальная информация об устройстве — версия оборудования (HW) и версия прошивки (FM).

# 12. Обновление устройства

Для обновления устройства:

- 1. Создайте точку доступа Wi-Fi с названием «BULAT» и паролем «12345678».
- 2. Выключите детектор.
- 3. Зажмите **одновременно** две маленькие кнопки сбоку устройства.
- Удерживая кнопки, поверните переключатель по часовой стрелке.
- 5. Дождитесь загрузки обновления.

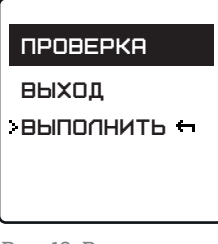

Рис. 12. Раздел меню «Проверка»

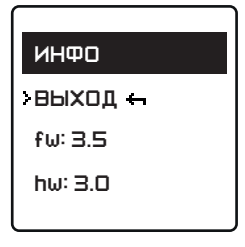

Рис. 13. Раздел меню «Инфо»

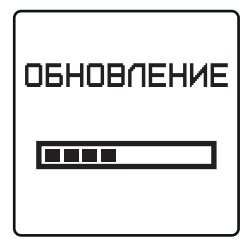

Рис. 14. Процесс обновления

# 13. Заряд аккумулятора

Зарядку аккумулятора детектора можно осуществлять через блок питания, USB-кабель или док-станцию.

Схематичное изображение заряда аккумулятора:

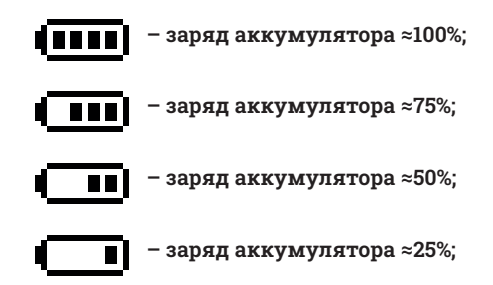

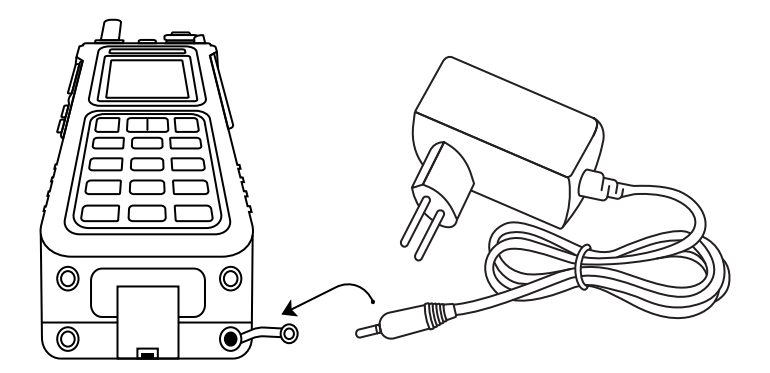

Рис. 15. Схема подключения к аккумулятору через блок питания

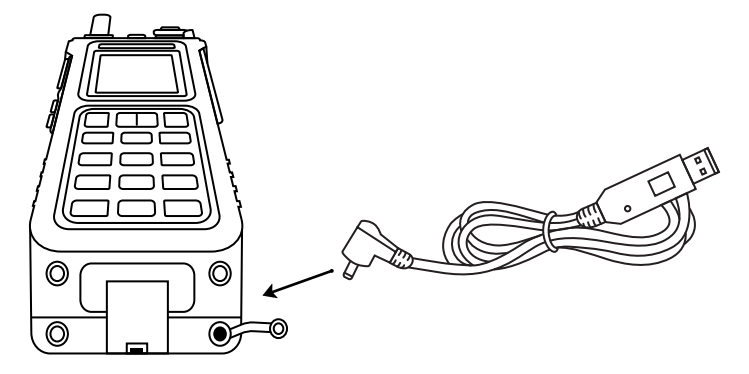

Рис. 16. Схема подключения к аккумулятору через USB-кабель

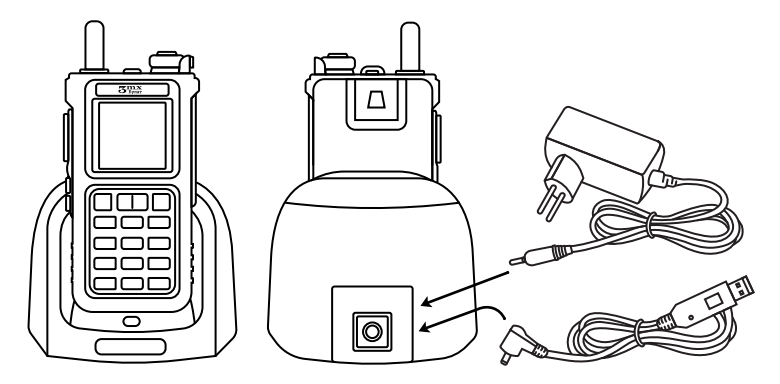

Рис. 17. Схема подключения к док-станции

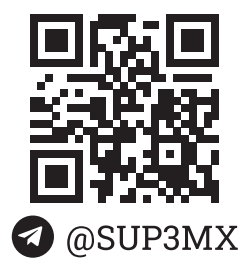

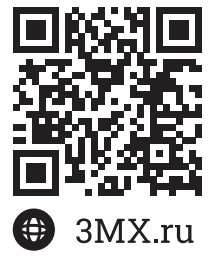

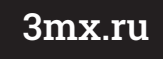

# sales@3mx.ru +7 (495) 077-04-29

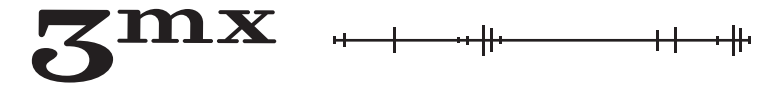